# Kurssuche ohne Anmeldung

- 1. Bitte geben Sie folgenden Link ein: <u>https://online.uni-graz.at</u>.
- 2. Klicken Sie auf "Weiter ohne Anmeldung".

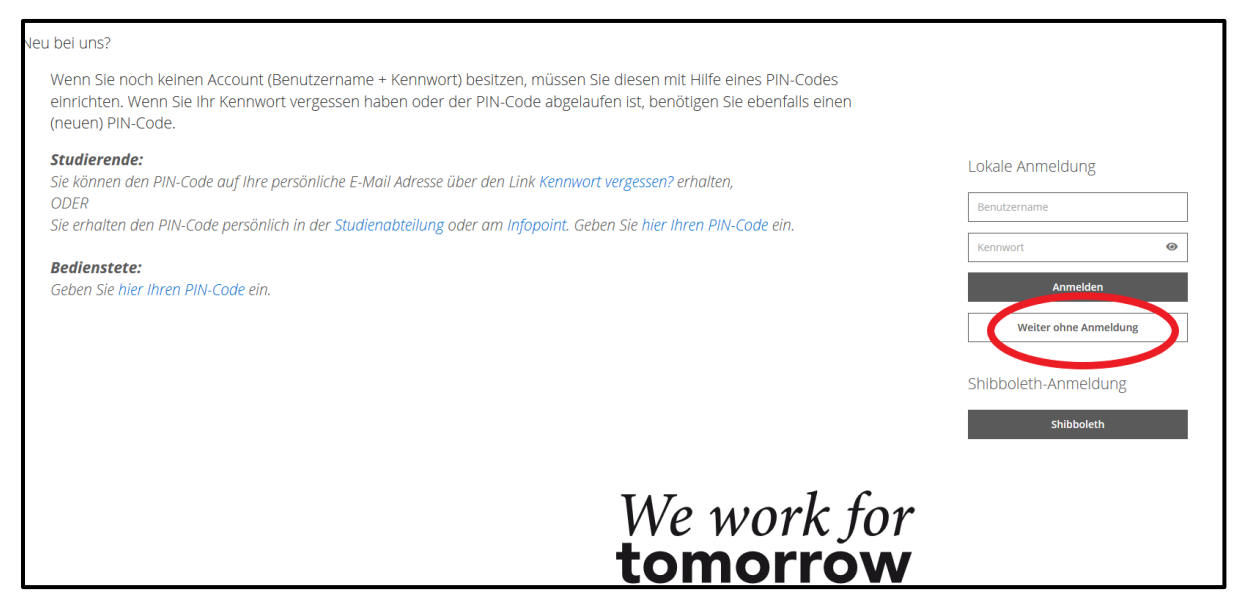

### 3. Es erscheinen die Optionen, die Ihnen ohne Anmeldung zur Verfügung stehen.

| Alle<br>Applikationen                       |                                 |          |                       |                     |
|---------------------------------------------|---------------------------------|----------|-----------------------|---------------------|
| Filtern nach Applikationstitel              | Forschungsportal                | Personen | Ressourcenbelegung    | Empfehlung •        |
| Veranstaltungen Kursangebote der UB<br>Graz | R<br>R<br>Interne Weiterbildung | Räume    | Q<br>Erweiterte Suche | Lehrveranstaltungen |
| Organisationsbaum<br>UNI Graz               |                                 |          |                       |                     |

Nach Lehrveranstaltungen können Sie entweder unter "Lehrveranstaltungen" oder unter "Studienangebot" suchen.

| Alle<br>Applikationen                |                               |                       |          |                       |                     |
|--------------------------------------|-------------------------------|-----------------------|----------|-----------------------|---------------------|
| T Filtern nach Applikatio            | Bibliographischer<br>Nachweis | ©<br>Forschungsportal | Personen | Ressourcenbelegung    | Empfehlung -        |
| Veranstaltungen                      | Kursangebote der UB<br>Graz   | Interne Weiterbildung | Räume    | Q<br>Erweiterte Suche | Lehrveranstaltungen |
| └─□<br>Organisationsbaum<br>UNI Graz | Mitteilungsblätter            |                       |          |                       |                     |
|                                      |                               |                       |          |                       |                     |

1. Klicken Sie auf "Studienangebot".

2. Klicken Sie auf das entsprechende Studienlevel (z.B. Bachelor-, Diplom-, Master- oder Doktoratsstudium passend zu Ihrem Studienlevel während des Aufenthalts an der Universität Graz).

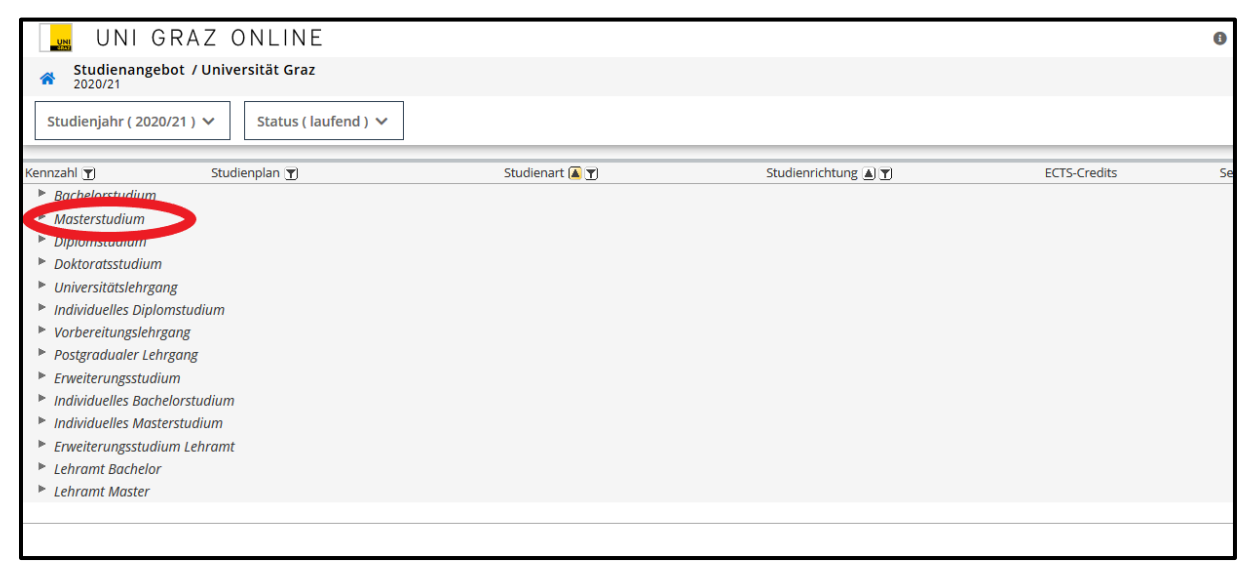

3. Wählen Sie Ihr Studium aus (z.B. International Master's Programme on Circular
Economy; Tipp: Verwenden Sie die Suchfunktion – Strg + F) und klicken Sie auf die blaue
Bezeichnung des Studiums.

| Kennzahl 🍸 | Studienplan 🝸                                                                                 | Studienart 🞑 🍸 | Studienrichtung 🔺 🍸                        | ECTS-Credi |
|------------|-----------------------------------------------------------------------------------------------|----------------|--------------------------------------------|------------|
| Bachelo    | rstudium                                                                                      |                |                                            |            |
| ▼ Masters  | tudium                                                                                        |                |                                            |            |
| 683        | Masterstudium Klassische Philologie (UG2002/2020W) 🗟                                          | Masterstudium  | Klassische Philologie (Latein, Griechisch) | 120        |
| 970        | Masterstudium Wirtschaftspädagogik (UG2002/2020W) 🗟                                           | Masterstudium  | Wirtschaftspädagogik                       | 150        |
| 069        | Gemeinsames Masterstudium Übersetzen (Slowenisch/Deutsch/Englisch) (UG2002/2019W) 🗟           | Masterstudium  | Übersetzen und Dolmetschen                 | 120        |
| 225        | Masterstudium Space Sciences and Earth from Space (UG2002/11W_SPO) 🗟                          | Masterstudium  | Space Sciences and Earth from Space        | 120        |
| 248        | Masterstudium Angewandte Ethik (UG2002/2019W) 🗟                                               | Masterstudium  | Angewandte Ethik                           | 120        |
| 249        | Masterstudium Political, Economic and Legal Philosophy (PELP) (UG2002/2019W) 🗟                | Masterstudium  | ohne Studienrichtungszuordnung             | 120        |
| 313        | Interdisciplinary Joint Master's Programme in South-Eastern European Studies (UG2002/2020W) 🗟 | Masterstudium  | Geschichte                                 | 120        |
| 320        | Masterstudium Digitale Geisteswissenschaften (UG2002/2017W) 🐱                                 | Masterstudium  | Digitale Geisteswissenschaften             | 120        |
| 394        | Masterstudium Mathematics (UG2002/15W_SPO)                                                    | Masterstudium  | Mathematik (NAWI GRAZ)                     | 120        |
| 398        | Masterstudium Pflanzenwissenschaften (UG2002/10W_SPO) 🗟                                       | Masterstudium  | Biowissenschaften (NAWI GRAZ)              | 120        |
| 484        | Masterstudium Biotechnology (UG2002/19W_SPO) 🐱                                                | Masterstudium  | Biotechnologie und Bioprozesstechnik       | 120        |
| 486        | Masterstudium Technical Physics (UG2002/17W_SPO) 🗟                                            | Masterstudium  | Physik (NAWI Graz)                         | 120        |
| 491        | Masterstudium Technical Chemistry (UG2002/14W_SPO) 🗟                                          | Masterstudium  | Studienzweig Anorganische Chemie           | 180        |
| 511        | Masterstudium Advanced Materials Science (UG2002/18W_SPO) 🗟                                   | Masterstudium  | Materialwissenschaften (NAWI GRAZ)         | 120        |
| 546        | Masterstudium Inclusive Education (UG2002/2018W) 🗟                                            | Masterstudium  | Pädagogik                                  | 120        |
| 591        | Internationales Joint Master Programm in Kultursoziologie (UG2002/2019W) 🗟                    | Masterstudium  | Soziologie                                 | 120        |
| 593        | Masterstudium Global Studies - Fachschwerpunkt Gesellschaft und Kultur (UG2002/2018W) 🗟       | Masterstudium  | Global Studies                             | 120        |
| 594        | Masterstudium Global Studies - Fachschwerpunkt Recht und Politik (UG2002/2018W) 🗟             | Masterstudium  | Global Studies                             | 120        |
| 595        | Masterstudium Global Studies - Fachschwerpunkt Wirtschaft und Umwelt (UG2002/2018W) 🗟         | Masterstudium  | Global Studies                             | 120        |
| 605        | Masterstudium Pharmazie (UG2002/2018W) 🗟                                                      | Masterstudium  | Pharmazie                                  | 120        |
| 638        | Masterstudium Hermelite in a line of the second in the second 202020W                         | Masterstudium  | Umweltsystemwissenschaften                 | 120        |
| 640 🧲      | International Master`s Programme on Circular Economy (UG2002/2019W)                           | Masterstudium  | Umweltsystemwissenschaften (NAWI Graz)     | 120        |
| 650        | Masterstudiom Envire Jacobia SPO)                                                             | Masterstudium  | Umweltsystemwissenschaften (NAWI Graz)     | 120        |
| 679        | JMD Deutsche Philologie des Mittelalters und der Frühen Neuzeit (UG2002/2013W) 🗟              | Masterstudium  | Joint Degree Masterstudium                 | 120        |
| 682        | Masterstudium Physics (UG2002/17W_SPO) 🗟                                                      | Masterstudium  | Physik (NAWI Graz)                         | 120        |
| 797        | Masterstudium Theologische Wissenschaft im Kontext der Gegenwart (UG2002/2019W) 🗟             | Masterstudium  | Katholische Fachtheologie                  | 120        |
| 800        | Masterstudium Religionswissenschaft (UG2002/2016W) 🗟                                          | Masterstudium  | Religionswissenschaft                      | 120        |
| 803        | Masterstudium Geschichtswissenschaften (UG2002/2018W)                                         | Masterstudium  | Geschichte                                 | 120        |

## 4. Es erscheint eine Übersicht. Klicken Sie auf "+". Dann wählen Sie die

### Lehrveranstaltung.

| 🔜 UNI GRAZ ONLINE                                                                                                    | Wartu  |
|----------------------------------------------------------------------------------------------------|--------|
| Studienplan / 640 International Master`s Programme on Circular Economy (UG2002/2019W, Masterstudium, laufend)         >           Studienjahr 2020/21         > | Suchen |
| Studienplan Semesterplan                                                                                                    |        |
| Anzeige ~     Knotenfilter ( Alle ) ~     Studienjahr ( 2020/21 ) ~     Download ~                                                                              |        |
| Knotenfilter-Bezeichnung                                                                                                    |        |
| Experimental Master's Programme on Circular Economy 19W                                                                                                    |        |
| 🕒 🔲 [JD640/19W/RK-1-4] 1.+ 2.5em. University of Graz (3.+ 4.5em. Abroad) OR 3.+ 4.5em. University of Graz (1.+ 2.5em. Abroad) 🕐 🤖                               |        |
| 🕒 [JD640/19W/RK-1+2] 1. + 2. Sem. University of Graz (3. + 4. Sem. Abroad) 🕥 🥅                                                                                  |        |
| 🕒 🖢 [JD640/19W/MK-A.I] Modul A.I: Basic Knowledge and Circular Economy Tools [University of Graz, AT] 👁 📰                                                       |        |
| 🗐 🖲 [JD640/19W/PK-A.I.1] A.I.1: Eco-Controlling, KS 🕑 🥅                                                                                                    |        |
| Prüfung(en) im Studiopieke ③2020/21 ④ Teil Vortragende/r (Mitwirkende/r)                                                                                        |        |
| 🔍 NT.295UB 20W 25St KS Sustainability Controlling and Management 🔊 📋 Baumgartner R, Kettele M, Paul A                                                           |        |
| UNT.295UB 215 255t K5 Sustainability controlling and Management 🛛 🕘 📋 Kettele M, Mair-Bauernfeind C                                                             |        |
| 🗉 🔍 [JD640/19W/PK-A.I.2] A.I.2: Sustainability Entrepreneurship, KS 🙆 🥅                                                                                         |        |
| 🗉 🔍 [JD640/19W/PK-A.I.3] A.I.3: Research Project Sustainability Management, AG 🔿 🥅                                                                              |        |
| 🗉 🔍 []D640/19W/PK-A.I.4] A.I.4: Product and Service Development, KS 🕓 🕅                                                                                         |        |
| ID640/19W/PK-A.I.5] A.I.5: Environmental and Technology Assessment, KS Q III                                                                                    |        |
| ID640/19W/PK-A.I.6] A.I.6: Waste and Recycling, KS (◊) III                                                                                                    |        |
| 🗉 🔍 [JD640/19W/PK-A.I.7] A.I.7: Fundamentals of Circular Economy and Industrial Ecology, SE 🔇 🥅                                                                 |        |
| 🗉 🔶 [[D640/19W/MK-B.]] Modul B.I: Implementation, Management and Design [University of Graz, AT] 🕒 🥅                                                            |        |
| 🗉 🔶 [[D640/19W/MK-FW] Free Electives / Freie Wahlfächer 🕓 🥅                                                                                                    |        |
| 🗉 💳 [JD640/19W/RK-3+4] 3. + 4. Sem. University of Graz (1. + 2. Sem. Abroad) 🎱 🥅                                                                                |        |
|                                                                                                    |        |
|                                                                                                    |        |

Hier haben Sie alle wichtigen Informationen, wie Lehrveranstaltungsnummer und -titel,

Vortragende/r, Art der Lehrveranstaltung etc., im Überblick. Sie könnten entweder nach unten scrollen oder das Menu auf der linken Seite verwenden.

| Überblick                   | Überblick                   |                                                                                                    |
|-----------------------------|-----------------------------|----------------------------------------------------------------------------------------------------|
| Beschreibung                | Titel                       | Sustainability Controlling and Management                                                                                                    |
| Termine und Gruppen         | Nummer                      | UNT.295UB                                                                                                    |
| Prüfungsinformation         | Beteiligte Personen         | Vortragende/r (Mitwirkende/r)<br><b>&amp;</b> Baumgartner, Rupert <b>&amp;</b> Kettele, Moritz <b>&amp;</b> Paul, Arijit                                                                                                    |
| Stellung im Studienplan     | Art                         | Kurs (KS)                                                                                                    |
|                             | Semesterstunden             | 2                                                                                                    |
| Gleiche Lehrveranstaltungen | ECTS-Credits                | 4                                                                                                    |
| Anmoldodotails oinsobon     | Unterrichtssprache/n        | Englisch (primär), Deutsch                                                                                                    |
| Annieldedetails einsehen    | Angeboten im Semester       | Wintersemester 2020/21                                                                                                    |
| möglich                     | Organisation                | Institut für Systemwissenschaften, Innovations- und<br>Nachhaltigkeitsforschung                                                                                                    |
|                             | Beschreibung                |                                                                                                    |
|                             | Inhalt                      | In dieser Lehrveranstaltung werden die Studierenden einen<br>Überblick über die Standards, Werkzeuge und Methoden des<br>Umweltcontrollings erhalten, insbesondere zur Analyse der<br>ökologischen Chancen und Risken sowie der firmeninternern Stärken<br>und Schwächen, zur Planung. Steuerung und Kontrolle der<br>ökologischen Unternehmensleistung. Dazu wird insbesondere auf<br>die Methoden der Umweltkostenrechnung, der<br>Stoffstrombilanzierung, der ökologischen Bewertung und der<br>Umwelt- und Nachhaltigkeitsleistungsbewertung eingegangen. |
|                             | Inhaltliche Voraussetzungen |                                                                                                    |
|                             | Ziel                        | Die Studierenden sind nach dieser Lehrveranstaltung in der Lage, die<br>Herausforderungen und Grundlagen des Öko-Controlling zu                                                                                                    |

5. Wenn Sie auf "Anmeldedetails einsehen" klicken, erhalten Sie **Informationen über die Anmeldefrist** für die ausgewählte Lehrveranstaltung. Unter diesem Button sehen Sie, ab **wann die Anmeldung für die Lehrveranstaltung möglich ist**.

| < Zurück                                   | Überblick             |                                                                                                    |  |  |  |  |  |  |
|--------------------------------------------|-----------------------|----------------------------------------------------------------------------------------------------|--|--|--|--|--|--|
| Überblick                                  | Titel                 | Management nachhaltiger Entwicklung                                                                                                    |  |  |  |  |  |  |
| Beschreibung                               | Nummer                | 404.499                                                                                                    |  |  |  |  |  |  |
| Termine und Gruppen                        | Beteiligte Personen   | Vortragende/r (Mitwirkende/r)<br>Baumgartner, Rupert                                                                                                    |  |  |  |  |  |  |
| Prüfungsinformation                        | Art                   | Vorlesung (VO)                                                                                                    |  |  |  |  |  |  |
|                                            | Semesterstunden       | 2                                                                                                    |  |  |  |  |  |  |
| Stellung im Studienplan                    | ECTS-Credits          | 4                                                                                                    |  |  |  |  |  |  |
| Gleiche Lehrveranstaltungen                | Unterrichtssprache/n  | Deutsch<br>Wintersemester 2020/21                                                                                                    |  |  |  |  |  |  |
|                                            | Angeboten im Semester |                                                                                                    |  |  |  |  |  |  |
| Anmeldedetails einsehen                    | Organisation          | Institut für Systemwissenschaften, Innovations- und<br>Nachhaltigkeitsforschung                                                                                                    |  |  |  |  |  |  |
| O Anmeldung ab 14.09.2020 08:30<br>möglich |                       |                                                                                                    |  |  |  |  |  |  |
|                                            | Beschreibung          |                                                                                                    |  |  |  |  |  |  |
|                                            | Inhalt                | Die Lehrveranstaltung vermittelt einen grundlegenden Einblick in die<br>Bereiche des Nachhaltigkeits- und Umweltmanagements und<br>entwickelt ein Verständnis für die komplexen Zusammenhänge<br>zwischen ökonomischen, ökologischen und sozialen Aspekten der<br>betrieblichen Praxis. Die Lehrveranstaltung behandelt neben diesen<br>Grundlagen auch ausgewählte Methoden des betrieblichen<br>Umweltmanagements und der umweltorientierten<br>Unternehmensführung sowie der Corporate Social Responsibility<br>(CSR). |  |  |  |  |  |  |

| UN UN       | II GRAZ                                                                                               | ΟN          | LIN       | E               |                  |                |                  |                        |              |                 |                    |                      |                    |           | Wartung: 05.08.2020, 17:0                | 0 - 18:00 → <b>)</b> An |
|-------------|----------------------------------------------------------------------------------------------------|-------------|-----------|-----------------|------------------|----------------|------------------|------------------------|--------------|-----------------|--------------------|----------------------|--------------------|-----------|------------------------------------------|-------------------------|
| 🕋 Teilneh   | Teilnehmerverwaltung - Gruppenliste / UNT.295UB 20W 25St KS Sustainability Controlling and Management |             |           |                 |                  |                |                  |                        |              |                 |                    |                      |                    |           |                                          |                         |
| Abbrechen/9 | Schließen                                                                                             |             |           |                 |                  |                |                  |                        |              |                 |                    |                      |                    |           |                                          |                         |
| Gruppenname | Max.TN (Grp.)                                                                                         | / TI        | N (Dr.)   | / WL            | Anme             | ldung          | Abmeldung<br>bis | Reihungs-<br>verfahren | Anz.<br>Pos. | Zeit G<br>Ort V | p. Pr.<br>or. Vor. | Studienr.<br>wechsel | nur für<br>Studien | FP bei LV | Vortragende/r [gen.SST Summe LV-Grp.SST] | Mitwirke                |
|             | Anmerkung                                                                                             |             |           |                 |                  |                |                  |                        |              |                 |                    |                      |                    |           |                                          |                         |
| Arijit Paul | 0                                                                                                    | 1           | 0         | 75              | 14.09.20,08:30 / | 27.09.20,23:59 | 27.09.20,23:59   | N/I_G_FUB              |              | Θ               | Ø                  |                      |                    |           | Paul A [ 2 ]                             |                         |
|             | Fixplatzvergab                                                                                        | e nach      | Anme      | Idefrist        |                  |                |                  |                        |              |                 |                    |                      |                    |           |                                          |                         |
| Baumgartner | 0<br>Fixplatzvergab                                                                                   | /<br>e nach | 0<br>Anme | / 0<br>Idefrist | 14.09.20,08:30 / | 27.09.20,23:59 | 27.09.20,23:59   | NAWI_G_FUB             | •            | G               | ø                  |                      |                    |           | Baumgartner R [ 1 ]                      |                         |
|             |                                                                                                    |             |           |                 |                  |                |                  |                        |              |                 |                    |                      |                    |           |                                          |                         |
|             |                                                                                                    |             |           |                 |                  |                |                  |                        |              |                 |                    |                      |                    |           |                                          |                         |
|             |                                                                                                    |             |           |                 |                  |                |                  |                        |              |                 |                    |                      |                    |           |                                          |                         |

Für Kurse können Sie sich nur in diesem Zeitrahmen anmelden. Die Voraussetzung dafür ist eine Einschreibung an der Uni Graz und somit ein aktiver UniGrazOnline-Account.

"Fixplatzvergabe nach Anmeldefrist" bedeutet, dass Sie sich bei der Anmeldung auf der Warteliste befinden. Die Fixplätze werden erst nach Ende der Anmeldefrist verteilt. Die einzige Ausnahme sind die Vorlesungen, bei denen Fixplätze sofort verteilt werden.

Sie sehen auch, ob eine Anmeldung zu der gewünschten Lehrveranstaltung bereits möglich ist:

- Grünes 👽: LV-Anmeldung ist derzeit möglich
- Oranges 💷: LV-Anmeldung ist in Zukunft möglich
- Rotes 🔨 : LV-Anmeldung nicht mehr möglich

## KURSSUCHE – "LEHRVERANSTALTUNGEN

Es besteht auch die Möglichkeit einer Kurssuche unabhängig von einem bestimmten Studium.

Austauschstudierende: Beachten Sie, dass Sie im Falle einer Master-, bzw. Doktoratseinschreibung auf EIN Studium beschränkt sind, wärhend auf Bachelorlevel die Einschreibung in bis max. 5 Studien möglich ist.

1. Klicken Sie auf der Startseite auf das Symbol "Lehrveranstaltungen".

| UNI GRAZ ONL | INE                              |                               |                                   |                   |                       | Wartung: 05.08.2020, 17:0 | 0 - 18:00 🔿 Ann |
|--------------|----------------------------------|-------------------------------|-----------------------------------|-------------------|-----------------------|---------------------------|-----------------|
| Startseite   | Alle<br>Applikationen            |                               |                                   |                   |                       |                           |                 |
|              | <b>T</b> Filtern nach Applikatio | nstitel                       |                                   |                   |                       | 📰 Empfehlung 👻            |                 |
|              | Prüfungstermine                  | Bibliographischer<br>Nachweis | Forschungsportal                  | Personen          | Ressourcenbelegung    | Studienangebot            |                 |
|              | Veranstaltungen                  | Kursangebote der UB<br>Graz   | Q<br>QQQ<br>Interne Weiterbildung | <u>L</u><br>Räume | Q<br>Erweiterte Suche | Lehrveranstaltungen       |                 |
|              | Crganisationsbaum<br>UNI Graz    | LD<br>Mitteilungsblätter      |                                   |                   |                       |                           |                 |

2. Wählen Sie das Semester, in dem Sie an der Universität Graz studieren. Filtern Sie unter "Studienplan" nach der Studienrichtung/den Studienrichtungen.

| uni graz online                                                                                                    |                                                      |
|----------------------------------------------------------------------------------------------------|------------------------------------------------------|
| ★ Lehrveranstaltungen       Crimicister     Surveystint     Organisation       2020 S     Alle     Universität Graz       T       Filtern nach LV-Nr., LV-Titel oder Person                    | T Filtern - Titel î -                                |
| MU0.405UV (PF 2.1) SE aus dem Schwerpunkt Musik in der Geschichte: Nordeuropäische Symp<br>SE   2 SSt<br>Vortragende/r:                                                                        | Anmeldung abgelaufen         Anmeldedetails einsehen |
| 223.010 Abgabenverfahren<br>SE   2 SSt<br>Vortragende/r: 2 Ritz, Christoph                                                                                                    | Anmeldung abgelaufen Anmeldedetails einsehen         |
| 344.000 Accounting<br>VU   2 SSt<br>Vortragende/r: & Beinsen, Birgit & Rechbauer, Martina & Schinnerl, Oilver                                                                                  | Anmeldedetails einsehen                              |
| 331.022       Accounting und Wirtschaftsinformatik aus wirtschaftspädagogischer Perspektive         VU   2       SSt         Vortragende/r:       Monitzer, Sonja         & Wagenhofer, Thomas | Anmeldung abgelaufen Anmeldedetails einsehen         |

3. Wählen Sie eine Lehrveranstaltung aus. Hier haben Sie alle wichtigen Informationen, wie Lehrveranstaltungsnummer und -titel, Vortragende/r, Art der Lehrveranstaltung etc., im Überblick. Sie könnten entweder nach unten scrollen oder das Menu auf der linken Seite verwenden.

| Überblick                                  | Überblick                   |                                                                                                    |
|--------------------------------------------|-----------------------------|----------------------------------------------------------------------------------------------------|
| Beschreibung                               | Titel                       | Sustainability Controlling and Management                                                                                                    |
| Termine und Gruppen                        | Nummer                      | UNT.295UB                                                                                                    |
| Prüfungsinformation                        | Beteiligte Personen         | Vortragende/r (Mitwirkende/r)<br>Baumgartner, Rupert Kettele, Moritz Paul, Arijit                                                                                                    |
| Stellung im Studienplan                    | Art                         | Kurs (KS)                                                                                                    |
|                                            | Semesterstunden             | 2                                                                                                    |
| Gleiche Lehrveranstaltungen                | ECTS-Credits                | 4                                                                                                    |
| Anmeldedetails einsehen                    | Unterrichtssprache/n        | Englisch (primär), Deutsch                                                                                                    |
| Anneldedetails enischen                    | Angeboten im Semester       | Wintersemester 2020/21                                                                                                    |
| O Anmeldung ab 14.09.2020 08:30<br>möglich | Organisation                | Institut für Systemwissenschaften, Innovations- und<br>Nachhaltigkeitsforschung                                                                                                    |
|                                            | Beschreibung                |                                                                                                    |
|                                            | Inhalt                      | In dieser Lehrveranstaltung werden die Studierenden einen<br>Überblick über die Standards, Werkzeuge und Methoden des<br>Umweltcontrollings erhalten, insbesondere zur Analyse der<br>ökologischen Chancen und Risken sowie der firmeninternern Stärken<br>und Schwächen, zur Planung, Steuerung und Kontrolle der<br>ökologischen Unternehmensleistung. Dazu wird insbesondere auf<br>die Methoden der Umweltkostenrechnung, der<br>Stoffstrombilanzierung, der ökologischen Bewertung und der<br>Umwelt- und Nachhaltigkeitsleistungsbewertung eingegangen. |
|                                            | Inhaltliche Voraussetzungen |                                                                                                    |
|                                            | Ziel                        | Die Studierenden sind nach dieser Lehrveranstaltung in der Lage, die<br>Herausforderungen und Grundlagen des Öko-Controlling zu                                                                                                    |

4. Wenn Sie auf "Anmeldedetails einsehen" klicken, erhalten Sie **Informationen über die Anmeldefrist** für die ausgewählte Lehrveranstaltung. Unter diesem Button sehen Sie, ab **wann die Anmeldung für die Lehrveranstaltung möglich ist**.

| Überblick                                  | Überblick                   |                                                                                                    |  |
|--------------------------------------------|-----------------------------|----------------------------------------------------------------------------------------------------|--|
|                                            | Oberblick                   |                                                                                                    |  |
| Beschreibung                               | Titel                       | Sustainability Controlling and Management                                                                                                    |  |
| Termine und Gruppen                        | Nummer                      | UNT.295UB                                                                                                    |  |
| Prüfungsinformation                        | Beteiligte Personen         | Vortragende/r (Mitwirkende/r)<br>Baumgartner, Rupert & Kettele, Moritz & Paul, Arijit                                                                                                    |  |
| Stellung im Studienplan                    | Art                         | Kurs (KS)                                                                                                    |  |
|                                            | Semesterstunden             | 2                                                                                                    |  |
| Gleiche Lehrveranstaltungen                | ECTS-Credits                | 4                                                                                                    |  |
| Anmeldedetails einsehen                    | Unterrichtssprache/n        | Englisch (primär), Deutsch                                                                                                    |  |
| Anneldedetails einserten                   | Angeboten im Semester       | Wintersemester 2020/21                                                                                                    |  |
| O Anmeldung ab 14.09.2020 08:30<br>möglich | Organisation                | Institut für Systemwissenschaften, Innovations- und<br>Nachhaltigkeitsforschung                                                                                                    |  |
|                                            | Beschreibung                |                                                                                                    |  |
|                                            | Inhait                      | In dieser Lehrveranstaltung werden die Studierenden einen<br>Überblick über die Standards. Werkzeuge und Methoden des<br>Umweltcontrollings erhalten, insbesondere zur Analyse der<br>ökologischen Chancen und Risken sowie der firmeninternern Stärken<br>und Schwächen, zur Planung. Steuerung und Kontrolle der<br>ökologischen Unternehmensleistung. Dazu wird insbesondere auf<br>die Methoden der Umweltkostenrechnung, der<br>Stoffstrombilanzierung, der ökologischen Bewertung und der<br>Umwelt- und Nachhaltigkeitsleistungsbewertung eingegangen. |  |
|                                            | Inhaltliche Voraussetzungen | -                                                                                                    |  |
|                                            | Ziel                        | Die Studierenden sind nach dieser Lehrveranstaltung in der Lage, die<br>Herausforderungen und Grundlagen des Oko-Controlling zu                                                                                                    |  |

| UN UN                                                                                                   | NI GRAZ                          | ONL              | ΝE         |            |                |        |            |                  |                        |              |             |              |             |                      |                    |           | <b>Wartung:</b> 05.08.2020, 1          | 7:00 - 18:00 | <b>⇒</b> ) An |
|----------------------------------------------------------------------------------------------------|----------------------------------|------------------|------------|------------|----------------|--------|------------|------------------|------------------------|--------------|-------------|--------------|-------------|----------------------|--------------------|-----------|----------------------------------------|--------------|---------------|
| 🌴 Teilnehmerverwaltung - Gruppenliste / UNT.295UB 20W 2SSt KS Sustainability Controlling and Management |                                  |                  |            |            |                |        |            |                  |                        |              |             |              |             |                      |                    |           |                                        |              |               |
| Abbrechen/S                                                                                             | Schließen                        |                  |            |            |                |        |            |                  |                        |              |             |              |             |                      |                    |           |                                        |              |               |
| Gruppenname                                                                                             | Max.TN (Grp.)                    | / TN (0          | ir.) /     | WL         | Anm            | eldung | 14         | Abmeldung<br>bis | Reihungs-<br>verfahren | Anz.<br>Pos. | Zeit<br>Ort | Grp.<br>Vor. | Pr.<br>Vor. | Studienr.<br>wechsel | nur für<br>Studien | FP bei LV | Vortragende/r [gen.SST Summe LV-Grp.SS | י נד         | Mitwirke      |
| Arijit Paul                                                                                             | Anmerkung<br>0<br>Fixplatzvergab | / 0<br>e nach Ar | /          | frist      | 14.09.20,08:30 | / 27.0 | 9.20,23:59 | 27.09.20,23:59   | ₩ VI_G_FUB             | •            | 9           |              | 0           |                      |                    |           | Paul A [ 2 ]                           |              |               |
| Baumgartner                                                                                             | 0<br>Fixplatzvergab              | / 0<br>e nach Ar | /<br>melde | 0<br>frist | 14.09.20,08:30 | / 27.0 | 9.20,23:59 | 27.09.20,23:59   | NAWI_G_FUB             | •            | ٩           |              | ٥           |                      |                    |           | Baumgartner R [ 1 ]                    |              |               |
|                                                                                                    |                                  |                  |            |            |                |        |            |                  |                        |              |             |              |             |                      |                    |           |                                        |              |               |

Für Kurse können Sie sich nur in diesem Zeitrahmen anmelden. Die Voraussetzung dafür ist eine Einschreibung an der Uni Graz und somit ein aktiver UniGrazOnline-Account.

"Fixplatzvergabe nach Anmeldefrist" bedeutet, dass Sie sich bei der Anmeldung auf der Warteliste befinden. Die Fixplätze werden erst nach Ende der Anmeldefrist verteilt. Die einzige Ausnahme sind die Vorlesungen, bei denen Fixplätze sofort verteilt werden.

Sie sehen auch, ob eine Anmeldung zu der gewünschten Lehrveranstaltung bereits möglich ist:

- Grünes 👽: LV-Anmeldung ist derzeit möglich
- Oranges : LV-Anmeldung ist in Zukunft möglich
- Rotes 🔨 : LV-Anmeldung nicht mehr möglich